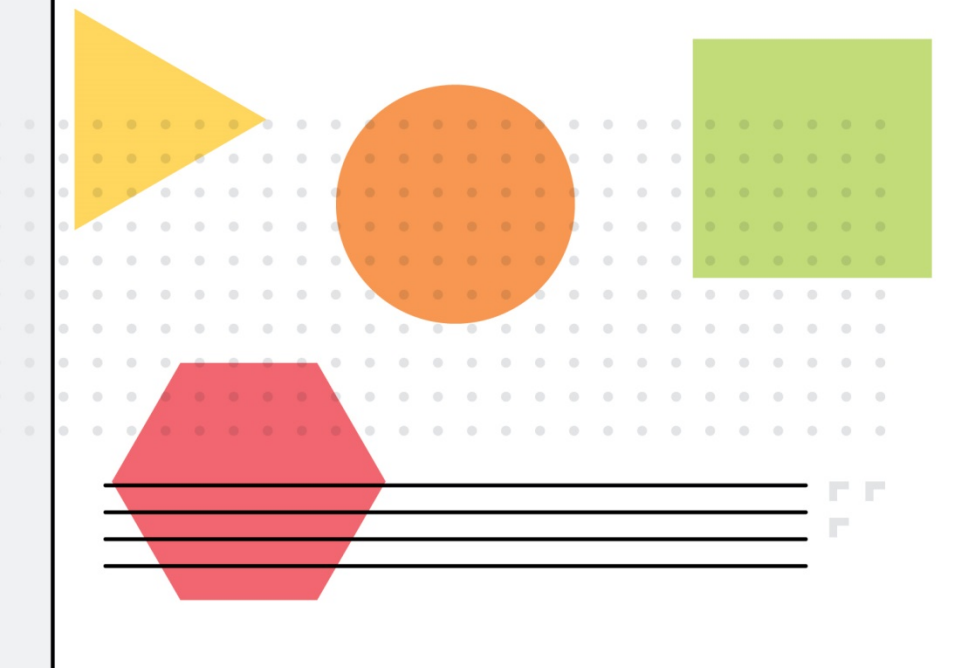

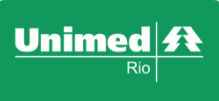

# MANUAL DE PRODUÇÃO ONLINE

Faturamento de Guias de Honorários Individuais

A Unimed-Rio implementou em seu sistema de Produção Online, no módulo Faturamento, o envio eletrônico das Guias de Honorários Individuais (GHI), bem como a inclusão de valores para os procedimentos cirúrgicos e equipe médica (cooperado, cooperador e repasse). No menu, em 'integrar autorizações', você visualizará as guias autorizadas pelo Produção Online, que possibilita que as mesmas sejam integradas para envio do faturamento.

|                                          |                                                         |                            |                   |                 |                                         |                                              | Juan Julian Jimenez Jime<br>Cooper | no 💄 🖙 💸   |
|------------------------------------------|---------------------------------------------------------|----------------------------|-------------------|-----------------|-----------------------------------------|----------------------------------------------|------------------------------------|------------|
|                                          | Faturamento Juan Julian Jimene                          | z Jimeno Integrar Autoriza | ções              |                 |                                         |                                              |                                    |            |
| Início<br>Autorização                    | Período de atendimento:<br>De: 01/02/2020 a: 10/03/2020 |                            |                   |                 |                                         |                                              |                                    |            |
| Solicitar Consulta                       | Número da Guia Rede:                                    | Tipo:                      |                   |                 |                                         |                                              |                                    |            |
| Solicitar SP/SADT                        | Todas 🔻                                                 | r Internação 🔻             |                   |                 |                                         |                                              |                                    |            |
| Solicitar Internação                     | Beneficiário                                            |                            |                   |                 |                                         |                                              |                                    |            |
| Anexar Arquivos                          | Carteira: Nome:                                         |                            |                   |                 |                                         |                                              |                                    |            |
| Relatório de Transações                  |                                                         |                            |                   |                 |                                         |                                              |                                    |            |
| Emitir Guia de Transcrição               | Buscar                                                  |                            |                   |                 |                                         |                                              |                                    |            |
| Consultar Transcrições Emitidas          | $\sim$                                                  |                            |                   |                 |                                         |                                              |                                    |            |
| Faturamento                              | Sua pesquisa retornou 6 items.                          |                            |                   |                 |                                         |                                              |                                    |            |
| Integrar Autorizações                    |                                                         |                            |                   |                 |                                         |                                              |                                    |            |
| Tratar Guias                             |                                                         |                            |                   |                 | Selecione as guias a serem integ        | radas                                        |                                    | -          |
| Digitar Guias                            |                                                         |                            | Informação: Guias | de consultas de | Intercâmbio e Custo Operacional estão o | om marcação automática para serem integradas |                                    |            |
| Consulta                                 |                                                         |                            |                   |                 |                                         |                                              |                                    | Tategray   |
| SP/SADT                                  | Marcar todos                                            |                            |                   |                 |                                         |                                              |                                    | Integrar   |
| Honorário                                | Data atendimento                                        | Pedido Se                  | ą. Guia           | Origem          | Carteira beneficiário                   | Nome beneficiário                            | Rede                               | Тіро       |
|                                          | 02/03/2020 00:00:00                                     | 206409243 1                | 206409243         | POLN            | 0370000026962210                        | DARIA MARIA DA COSTA RODRIGUES               | Unimed Rio                         | Internação |
| Enviar Remessas<br>Histórico de Remessas | 02/03/2020 00:00:00                                     | 206018031 1                | 206018031         | POLN            | 0370000032415098                        | PAULA MARIA ALVES                            | Unimed Rio                         | Internação |
|                                          | 02/03/2020 00:00:00                                     | 205683380 1                | 205683380         | POLN            | 0379994061583135                        | LUIZ SERGIO CERQUEIRA CAVALCANTI             | Unimed Rio                         | Internação |
|                                          | 02/03/2020 00:00:00                                     | 205648031 1                | 205648031         | POLN            | 00173056000119005                       | SANDRA SAMPAIO                               | Intercâmbio                        | Internação |
|                                          | 10/02/2020 00:00:00                                     | 205559972 1                | 205559972         | POLN            | 0370000009141408                        | GIDONEIDA LOPES DA ROCHA PENA                | Unimed Rio                         | Internação |
|                                          | 13/02/2020 00:00:00                                     | 204153596 1                | 204153596         | POLN            | 037000008200095                         | RAFAELA MARQUES SEIXAS BORGES                | Unimed Rio                         | Internação |
|                                          |                                                         |                            |                   |                 |                                         |                                              |                                    | Integrar   |

Nessa tela, é possível selecionar a(s) guia(as) que deseja integrar ao lote de faturamento e acionar a opção 'integrar'.

|                              | Unimed st                         |                                    |                        |                   |             |                  |                   |                                         |                                              | Juan Julian Jimenez Jime<br>Coope | eno 🔔 🕞 🦑  | >     |
|------------------------------|-----------------------------------|------------------------------------|------------------------|-------------------|-------------|------------------|-------------------|-----------------------------------------|----------------------------------------------|-----------------------------------|------------|-------|
|                              |                                   | Faturamento Ju                     | uan Julian Jimene      | z Jimeno Integrar | Autorizaçõe | 5                |                   |                                         |                                              |                                   |            |       |
| Início<br>Autorizaçã         | io                                | Período de atendime                | ento:<br>a: 10/03/2020 |                   |             |                  |                   |                                         |                                              |                                   |            |       |
| Solicitar O                  | onsulta                           | Número da Guia                     | Rede:                  | Tipo:             |             |                  |                   |                                         |                                              |                                   |            |       |
| Solicitar SI<br>Solicitar In | P/SADT<br>Iternação               | Beneficiário                       | Todas 🔻                | r Internação 🔻    |             |                  |                   |                                         |                                              |                                   |            |       |
| Anexar Are                   | quivos                            | Carteira:                          | Nome:                  |                   |             |                  |                   |                                         |                                              |                                   |            |       |
| Relatório o<br>Emitir Guia   | le Transações<br>a de Transcrição | Buscar                             |                        |                   |             |                  |                   |                                         |                                              |                                   |            |       |
| Consultar                    | Transcrições Emitidas             |                                    |                        |                   |             |                  |                   |                                         |                                              |                                   |            |       |
| Faturamer                    | ito                               | Sua pesquisa retor                 | nou 6 items.           |                   |             |                  |                   |                                         |                                              |                                   |            | _     |
| Integrar<br>Tratar Gui       | Autorizações<br>as                |                                    |                        |                   |             |                  |                   | Selecione as guias a serem integ        | gradas                                       |                                   |            |       |
| Digi                         | itar Guias                        |                                    |                        |                   |             | Informação: Guia | s de consultas de | Intercâmbio e Custo Operacional estão o | om marcação automática para serem integradas |                                   |            |       |
| Co                           | nsulta<br>/sant                   | Marcar/Desmarcar t<br>Marcar todos | todos                  |                   |             |                  |                   |                                         |                                              |                                   | Int        | egrar |
| Ho                           | norário                           | Data atendiment                    | to                     | Pedido            | Seq.        | Guia             | Origem            | Carteira beneficiário                   | Nome beneficiário                            | Rede                              | Тіро       |       |
|                              |                                   | 02/03/2020 00:00:                  | 00                     | 206409243         | 1           | 206409243        | POLN              | 0370000026962210                        | DARIA MARIA DA COSTA RODRIGUES               | Unimed Rio                        | Internação |       |
| Histórico d                  | le Remessas                       | 02/03/2020 00:00:                  | 00                     | 206018031         |             | 206018031        | POLN              | 0370000032415098                        | PAULA MARIA ALVES                            | Unimed Rio                        | Internação |       |
|                              |                                   | 02/03/2020 00:00:                  | 00                     | 205683380         | 1           | 205683380        | POLN              | 0379994061583135                        | LUIZ SERGIO CERQUEIRA CAVALCANTI             | Unimed Rio                        | Internação |       |
|                              |                                   | 02/03/2020 00:00:                  | 00                     | 205648031         | 1           | 205648031        | POLN              | 00173056000119005                       | SANDRA SAMPAIO                               | Intercâmbio                       | Internação |       |
|                              |                                   | 10/02/2020 00:00:                  | 00                     | 205559972         | 1           | 205559972        | POLN              | 0370000009141408                        | GIDONEIDA LOPES DA ROCHA PENA                | Unimed Rio                        | Internação |       |
|                              |                                   | 13/02/2020 00:00:                  | 00                     | 204153596         | 1           | 204153596        | POLN              | 0370000008200095                        | RAFAELA MARQUES SEIXAS BORGES                | Unimed Rio                        | Internação |       |
|                              |                                   |                                    |                        |                   |             |                  |                   |                                         |                                              |                                   |            |       |

No menu, em 'tratar guias', você visualizará as guias autorizadas já integradas através do modulo de faturamento. Clique em "editar guia" no botão indicado com a seta para editar as informações da guia.

|                                                                                                    |                                                                                           |                       |                                 |                                                                    |                                                                                                    |                                                                                                    |                                                                     | Juar                                                               | n Julian Jimenez Jir<br><sup>Coo</sup>                                     | neno 💄 💌                                                                                                    |
|----------------------------------------------------------------------------------------------------|-------------------------------------------------------------------------------------------|-----------------------|---------------------------------|--------------------------------------------------------------------|----------------------------------------------------------------------------------------------------|----------------------------------------------------------------------------------------------------|---------------------------------------------------------------------|--------------------------------------------------------------------|----------------------------------------------------------------------------|----------------------------------------------------------------------------------------------------|
|                                                                                                    | Faturamento J                                                                             | luan Julian Jin       | nenez Jime                      | eno Tratar Guias                                                   |                                                                                                    |                                                                                                    |                                                                     |                                                                    |                                                                            |                                                                                                    |
| ício                                                                                                    | Período de atendim                                                                        | ento:                 | Número                          | da Guia                                                            |                                                                                                    |                                                                                                    |                                                                     |                                                                    |                                                                            |                                                                                                    |
| orização                                                                                                    | De: a                                                                                     | a:                    |                                 |                                                                    |                                                                                                    |                                                                                                    |                                                                     |                                                                    |                                                                            |                                                                                                    |
| licitar Consulta                                                                                                    | Origem: F                                                                                 | Rede:                 | 1                               | Tipo:                                                              |                                                                                                    |                                                                                                    |                                                                     |                                                                    |                                                                            |                                                                                                    |
| icitar SP/SADT                                                                                                    | Todas 💌                                                                                   | Todas                 | •                               | Todas 💌                                                            |                                                                                                    |                                                                                                    |                                                                     |                                                                    |                                                                            |                                                                                                    |
| citar Internação                                                                                                    | Situação: L                                                                               | .ote:                 |                                 |                                                                    |                                                                                                    |                                                                                                    |                                                                     |                                                                    |                                                                            |                                                                                                    |
| exar Arquivos                                                                                                    | Todas 💌                                                                                   | Todas                 | •                               |                                                                    |                                                                                                    |                                                                                                    |                                                                     |                                                                    |                                                                            |                                                                                                    |
| atório de Transações                                                                                                    | Beneficiário                                                                              |                       |                                 |                                                                    |                                                                                                    |                                                                                                    |                                                                     |                                                                    |                                                                            |                                                                                                    |
| itir Guia de Transcrição                                                                                                    | Carteira:                                                                                 | Nome:                 |                                 |                                                                    |                                                                                                    |                                                                                                    |                                                                     |                                                                    |                                                                            |                                                                                                    |
| nsultar Transcrições Emitidas                                                                                                    |                                                                                           |                       |                                 |                                                                    |                                                                                                    |                                                                                                    |                                                                     |                                                                    |                                                                            |                                                                                                    |
| iramento                                                                                                    | Buscar Export                                                                             | ar para -             |                                 |                                                                    |                                                                                                    |                                                                                                    |                                                                     |                                                                    |                                                                            |                                                                                                    |
| tegrar Autorizações                                                                                                    |                                                                                           |                       |                                 |                                                                    |                                                                                                    |                                                                                                    |                                                                     |                                                                    |                                                                            |                                                                                                    |
| atar Guias                                                                                                    | Sua pesquisa ret                                                                          | ornou 6 iten          | 15.                             |                                                                    |                                                                                                    |                                                                                                    |                                                                     |                                                                    |                                                                            |                                                                                                    |
| Digitar Guias                                                                                                    | Marcar todos                                                                              |                       |                                 |                                                                    |                                                                                                    |                                                                                                    |                                                                     |                                                                    | <b>Further</b>                                                             | 15                                                                                                    |
| Consulta                                                                                                    |                                                                                           |                       |                                 |                                                                    |                                                                                                    |                                                                                                    |                                                                     |                                                                    | Excluir                                                                    | vincular • Des                                                                                                    |
| SP/SADT                                                                                                    | Guia                                                                                      | Seq.                  | Tipo                            | Origem                                                             | Carteira                                                                                                    | Beneficiário                                                                                                    | Rede                                                                | Dt. atendimento                                                    | Situação                                                                   | Lote                                                                                                    |
| and the second second sec |                                                                                           |                       |                                 | -                                                                  |                                                                                                    |                                                                                                    |                                                                     |                                                                    | -                                                                          |                                                                                                    |
| Honorano                                                                                                    | 206409243                                                                                 | 1                     | GHI                             | Autorizada                                                         | 00370000026962210                                                                                                    | DARIA MARIA DA COSTA RODRIGUES                                                                                                    | Unimed Rio                                                          | 02/03/2020                                                         | Bloqueada                                                                  | 3/2020                                                                                                    |
| Honorano<br>far Remessas                                                                                                    | 206409243<br>206018031                                                                    | 1                     | GHI<br>GHI                      | Autorizada<br>Autorizada                                           | 00370000026962210                                                                                                    | DARCA MARIA DA COSTA RODRIGUES<br>PAULA MARIA ALVES                                                                                                    | Unimed Rio<br>Unimed Rio                                            | 02/03/2020<br>02/03/2020                                           | Bloqueada                                                                  | 3/2020 2<br>3/2020 2                                                                                                    |
| viar Remessas<br>tórico de Remessas                                                                                                    | 206409243<br>206018031<br>205648031                                                       | 1 1 1                 | GHI<br>GHI<br>GHI               | Autorizada<br>Autorizada<br>Autorizada                             | 00370000032415098<br>00173056000119005                                                                                            | DARCA MARIA DA COSTA RODRIGUES<br>PAULA MARIA ALVES<br>SANDRA SAMPAIO                                                                                                  | Unimed Rio<br>Unimed Rio<br>Intercambio                             | 02/03/2020<br>02/03/2020<br>02/03/2020                             | Bloqueada<br>Bloqueada<br>Bloqueada                                        | 2/2020 2<br>3/2020 2<br>3/2020 2                                                                                                    |
| Honorano<br>Viar Remessas<br>Lórico de Remessas                                                                                                    | 206409243<br>206018031<br>205648031<br>205683380                                          | 1<br>1<br>1<br>1      | GHI<br>GHI<br>GHI<br>GHI        | Autorizada<br>Autorizada<br>Autorizada<br>Autorizada               | 00370000032415098<br>00173056000119005<br>00379994061583135                                                                       | DARGA MARIA DA COSTA RODRIGUES           PAULA MARIA ALVES           SANDRA SAMPAIO           LUIZ SERGIO CERQUEIRA CAVALCANTI                                         | Unimed Ro<br>Unimed Ro<br>Intercambio<br>Unimed Rio                 | 02/03/2020<br>02/03/2020<br>02/03/2020<br>02/03/2020               | Eloqueada<br>Bloqueada<br>Bloqueada<br>Bloqueada                           | 3/2020         2           3/2020         2           3/2020         2           3/2020         2                                                       |
| Hohorano<br>viar Remessas<br>tórico de Remessas                                                                                                    | 206409043           206018031           205648031           205683380           205559972 | 1<br>1<br>1<br>1<br>1 | GHI<br>GHI<br>GHI<br>GHI<br>GHI | Autorizada<br>Autorizada<br>Autorizada<br>Autorizada<br>Autorizada | 00370000026962213           00370000032415098           00173056000119005           00379994061583135           00370000009141408 | DARCA MARIA DA COSTA RODRIGUES           PAULA MARIA ALVES           SANDRA SAMPAIO           LUIZ SERGIO CERQUEIRA CAVALCANTI           GIDONEIDA LOPES DA ROCHA PENA | Unimed Rio<br>Unimed Rio<br>Intercambio<br>Unimed Rio<br>Unimed Rio | 02/03/2020<br>02/03/2020<br>02/03/2020<br>02/03/2020<br>10/02/2020 | Bloqueada<br>Bloqueada<br>Bloqueada<br>Bloqueada<br>Bloqueada<br>Bloqueada | 3/2020         2           3/2020         2           3/2020         2           3/2020         2           3/2020         2           3/2020         2 |

No menu, em 'tratar guias>honorário', informe os horários de início e final da internação caso tenha sido realizada em horário de urgência, com o acréscimo de 30% no valor dos procedimentos. Ao final, clique em 'salvar'.

| Início<br>Autorização<br>Solicitar Consulta<br>Solicitar SP/SADT<br>Solicitar Internação<br>Anexar Arquivos<br>Relatório de Transações<br>Emitir Guia de Transcrição<br>Consultar Transcrições Emitidas | Registro ANS       Emissão da Guia       Nº da Guia de Solicitação         393321       19/02/2020       206731186         Número da Guia:       Sequência:         206731186       1         Beneficiário       1         Carteira:       Plano:         00379994060739794       AMB-APT-OBS+4         Nome:       CNS:         JOSE GUILHERME DE SOUSA LADEIRA PIRES       I | Senha<br>205712784<br>Validade:<br>17/09/2022 |                                             |                                    |                            |                          |                          |   |
|----------------------------------------------------------------------------------------------------|----------------------------------------------------------------------------------------------------|-----------------------------------------------|---------------------------------------------|------------------------------------|----------------------------|--------------------------|--------------------------|---|
| Faturamento Integrar Autorizações Tratar Guias Digitar Guias Consulta SP/SADT Honorário                                                                                                    | Contratado onde foi executado o procedimento         Código:       Nome:       C         724638155       CLINICA PEDIATRICA DA BARRA       S         Executante       S         Código:       Nome:       C         3257052       Kleber Moreira Anderson       S         Tipo acomodação:       Apartamento       S                                                           | NE5:<br>328942<br>NE5:<br>9999999             |                                             |                                    |                            |                          |                          |   |
| Enviar Remessas<br>Histórico de Remessas                                                                                                    | Procedimentos Outras Despesas Observações           Data         Hr.Inicio         Hr.Final         Tabela         Cór           12/03/202         22         31           Salvar         Fechar                                                                                                    | digo Qtde.<br>002170 1                        | Via<br>1 - Única V<br>Poln 3.0 - ANS TISS 3 | Tec. Utilizada<br>2 - Convencional | <b>R. Acres(%)</b><br>1,00 | <b>Yalor</b><br>3.200,00 | <b>Total</b><br>3.200,00 | 遼 |

Ainda na tela de 'honorário', clique no ícone 'equipes' para adicionar as informações do cirurgião e dos seus auxiliares, podendo ser cooperado, cooperador, instrumentador e repasse, com seus respectivos valores para cobrança. Ao final, clique em 'adicionar participantes'.

| uipe Médica<br>ocedimento: 3100<br>rau Participação<br>00 - Cirurgião  | 2170<br>Cód<br>325<br>V<br>Data<br>12/03/2                                     | J. Executante<br>57052<br>Q<br>Q<br>Hr.Inic<br>020                                                                                             | Nome Executante<br>Kleber Moreira Anderso                                                                                                    | Con<br>6 -<br>6 -<br>6 -                                                                                                    | sselho<br>CRM                                                                                                    | Nº         do Conselho           325705                                                                                                    | UF<br>33 - RJ •<br>•<br>•<br>•<br>•<br>•<br>•<br>•<br>•<br>•<br>•<br>•                                                                                                    | CPF<br>27449211734                                                                                                    | CBO<br>225230-1<br>225230-1<br>8. Acres(%)                                                                                                    | Médico<br>Valor<br>0,00                                                                                                    | Valor           0,00           0,00           0,00           0,00           0,00           0,00           0,00                                                                                                    | X<br>X<br>ticipante                                                                                                    |
|------------------------------------------------------------------------|--------------------------------------------------------------------------------|----------------------------------------------------------------------------------------------------|----------------------------------------------------------------------------------------------------|----------------------------------------------------------------------------------------------------|----------------------------------------------------------------------------------------------------|----------------------------------------------------------------------------------------------------|----------------------------------------------------------------------------------------------------|----------------------------------------------------------------------------------------------------|----------------------------------------------------------------------------------------------------|----------------------------------------------------------------------------------------------------|----------------------------------------------------------------------------------------------------|----------------------------------------------------------------------------------------------------|
| uipe Médica<br>ocedimento: 3100<br>irau Participação<br>00 - Cirurgião | 2170<br>Cód<br>325<br>V<br>Data                                                | J. Executante<br>57052<br>Q<br>Hr.Inic                                                                                                    | Nome Executante<br>Kleber Moreira Anderso                                                                                                    | on 6 -                                                                                                    | oselho<br>CRM V                                                                                                    | Nº do Conselho 325705                                                                                                    | UF<br>33 - RJ V                                                                                                    | CPF<br>27449211734                                                                                                    | CBO<br>225230-1                                                                                                    | Médico<br>V<br>Ok A<br>Valor                                                                                                    | Valor<br>0,00<br>0,00<br>0,00<br>dicionar par<br>Total                                                                                                    | X<br>X<br>ticipante                                                                                                    |
| uipe Médica<br>ocedimento: 3100<br>rau Participação<br>00 - Cirurgião  | 2170<br>Cód<br>325<br>()<br>()<br>()<br>()<br>()<br>()<br>()<br>()<br>()<br>() | J. Executante<br>57052<br>Q                                                                                                    | Nome Executante<br>Kleber Moreira Anderso                                                                                                    | on 6 -                                                                                                    | ccrM v                                                                                                    | Nº do Conselho           325705                                                                                                    | UF<br>33 - RJ 💌                                                                                                    | CPF<br>27449211734                                                                                                    | CBO<br>225230-1                                                                                                    | Médico<br>V<br>V<br>Ok Ar                                                                                                    | Valor<br>0,00<br>0,00<br>0,00<br>dicionar par                                                                                                    | ticipante                                                                                                    |
| uipe Médica<br>ocedimento: 3100<br>rau Participação<br>00 - Cirurgião  | 2170<br>Cód<br>325<br>()<br>()<br>()<br>()<br>()<br>()<br>()<br>()<br>()<br>() | J. Executante<br>57052<br>Q<br>Q                                                                                                    | Nome Executante<br>Kleber Moreira Anderso                                                                                                    | on 6 -                                                                                                    | crm 🔹                                                                                                    | <b>Nº do Conselho</b><br>325705                                                                                                    | UF<br>33 - RJ 💌                                                                                                    | CPF<br>27449211734                                                                                                    | CBO<br>225230-1                                                                                                    | Médico 🗸 🗸                                                                                                    | Valor           0,00           0,00           0,00           0,00                                                                                                    | ×                                                                                                    |
| uipe Médica<br>ocedimento: 3100<br>rau Participação<br>00 - Cirurgião  | 2170<br>Cód<br>325<br>•                                                        | J. Executante<br>57052                                                                                                    | Nome Executante<br>Kleber Moreira Anderso                                                                                                    | on 6 -                                                                                                    | crm 👻                                                                                                    | <b>Nº do Conselho</b><br>325705                                                                                                    | UF<br>33 - RJ 💌                                                                                                    | CPF<br>27449211734                                                                                                    | CBO<br>225230-1                                                                                                    | Médico 🗸 🔻                                                                                                    | Valor           0,00           0,00                                                                                                    | ×                                                                                                    |
| uipe Médica<br>ocedimento: 3100<br>rau Participação<br>00 - Cirurgião  | 2170<br>Cód<br>T 325                                                           | <b>J. Executante</b><br>57052                                                                                                    | Nome Executante<br>Kleber Moreira Anderso                                                                                                    | on 6-                                                                                                    | nselho<br>CRM 🔻                                                                                                    | <b>Nº do Conselho</b><br>325705                                                                                                    | <b>UF</b><br>33 - RJ 👻                                                                                                    | <b>CPF</b><br>27449211734                                                                                                    | CBO<br>225230-1                                                                                                    | Médico 👻                                                                                                    | Valor<br>0,00                                                                                                    |                                                                                                    |
| uipe Médica<br>ocedimento: 3100<br>rau Participação                    | 2170<br>Cód                                                                    | l. Executante                                                                                                    | Nome Executante                                                                                                    | Con                                                                                                    | selho                                                                                                    | Nº do Conselho                                                                                                    | UF                                                                                                    | CPF                                                                                                    | СВО                                                                                                    |                                                                                                    | Yalor                                                                                                    |                                                                                                    |
| uipe Médica<br>ocedimento: 3100                                        | 2170                                                                           |                                                                                                    |                                                                                                    |                                                                                                    |                                                                                                    |                                                                                                    |                                                                                                    |                                                                                                    |                                                                                                    |                                                                                                    |                                                                                                    |                                                                                                    |
| uipe Médica                                                            |                                                                                |                                                                                                    |                                                                                                    |                                                                                                    |                                                                                                    |                                                                                                    |                                                                                                    |                                                                                                    |                                                                                                    |                                                                                                    |                                                                                                    |                                                                                                    |
|                                                                        |                                                                                |                                                                                                    |                                                                                                    |                                                                                                    |                                                                                                    |                                                                                                    |                                                                                                    |                                                                                                    |                                                                                                    |                                                                                                    |                                                                                                    | ×                                                                                                    |
|                                                                        |                                                                                |                                                                                                    |                                                                                                    |                                                                                                    |                                                                                                    |                                                                                                    |                                                                                                    |                                                                                                    |                                                                                                    |                                                                                                    |                                                                                                    |                                                                                                    |
| ções Emitidas                                                          | iome:<br>JOSE GUILI-                                                           | IERME DE SOUS                                                                                                    | A LADEIRA PIRES                                                                                                    | CNS:                                                                                                    |                                                                                                    |                                                                                                    |                                                                                                    |                                                                                                    |                                                                                                    |                                                                                                    |                                                                                                    |                                                                                                    |
| ações<br>oscrição                                                      | 00379994060                                                                    | 0739794 AMB                                                                                                    | -APT-OBS+4                                                                                                    | <b>C</b> 1/2                                                                                                    | 17/09/20                                                                                                    | 22                                                                                                    |                                                                                                    |                                                                                                    |                                                                                                    |                                                                                                    |                                                                                                    |                                                                                                    |
|                                                                        | Jarteira:                                                                      | ,<br>Plano                                                                                                    |                                                                                                    |                                                                                                    | Validade:                                                                                                    |                                                                                                    |                                                                                                    |                                                                                                    |                                                                                                    |                                                                                                    |                                                                                                    |                                                                                                    |
| 0                                                                      | lonoficiário                                                                   |                                                                                                    |                                                                                                    |                                                                                                    |                                                                                                    |                                                                                                    |                                                                                                    |                                                                                                    |                                                                                                    |                                                                                                    |                                                                                                    |                                                                                                    |
|                                                                        | 206731186                                                                      | 1                                                                                                    |                                                                                                    |                                                                                                    |                                                                                                    |                                                                                                    |                                                                                                    |                                                                                                    |                                                                                                    |                                                                                                    |                                                                                                    |                                                                                                    |
|                                                                        | 393321<br>Júrosro da G                                                         | 19/02/2020                                                                                                    | 206731186                                                                                                    | 205712                                                                                                    | 2784                                                                                                    |                                                                                                    |                                                                                                    |                                                                                                    |                                                                                                    |                                                                                                    |                                                                                                    |                                                                                                    |
| 0<br>a(                                                                | ções [                                                                         | Registro ANS<br>393321           Número da O<br>206731186           Beneficiário<br>Carteira:<br>00379994060           scrição           Nome: | Registro ANS         Emissão da Gui           393321         19/02/2020           Número da Guia:         Sequênci           206731186         1           Beneficiário         1           Carteira:         Planci           00379994060739794         AME           scrição         Nome: | Registro ANS         Emissão da Guia         Nº da Guia de Sol<br>393321           393321         19/02/2020         206731186           Número da Guia:         Sequência:           206731186         1           Beneficiário           Carteira:           00379994060739794         AMB-APT-OBS+4           scrição | Registro ANS         Emissão da Guia         Nº da Guia de Solicitação         Senha           393321         19/02/2020         206731186         205712           Número da Guia:         Sequência:         206731186         205712           206731186         1         1         1           Beneficiário           Carteira:         Plano:           00379994060739794         AMB-APT-OBS+4         CNS: | Registro ANS         Emissão da Guia         Nº da Guia de Solicitação         Senha           393321         19/02/2020         206731186         205712784           Número da Guia:         Sequência:         206731186         205712784           206731186         1         1         1         1           Beneficiário           Carteira:         Plano:         Validade:           00379994060739794         AMB-APT-OBS+4         17/09/20           scrição         Nome:         CNS: | Registro ANS       Emissão da Guia       Nº da Guia de Solicitação       Senha         393321       19/02/2020       206731186       205712784         Número da Guia:       Sequência:       206731186       205712784         206731186       1       1       1         Corteira;       206731186         Carteira:       Plano:       Validade:         corteira:       Plano:       Validade:         003799994060739794       AMB-APT-OBS+4       17/09/2022         scrição       Nome:       CNS: | Registro ANS       Emissão da Guia       Nº da Guia de Solicitação       Senha         393321       19/02/2020       206731186       205712784         Número da Guia:       Sequência:       206731186       205712784         206731186       1       1       1         Carteira:       Plano:       Validade:         00379994060739794       AMB-APT-OBS+4       17/09/2022         scrição       Nome:       CNS: | Registro ANS       Emissão da Guia       Nº da Guia de Solicitação       Senha         393321       19/02/2020       206731186       205712784         Número da Guia:       Sequência:       206731186       205712784         206731186       1       1       1         Certeira:       Plano:       Validade:         00379994060739794       AMB-APT-OBS+4       17/09/2022         CNS: | Registro ANS       Emissão da Guia       Nº da Guia de Solicitação       Senha         393321       19/02/2020       206731186       205712784         Número da Guia:       Sequência:       206731186       205712784         206731186       1       1       1         Carteira:       Plano:       Validade:         00379994060739794       AMB-APT-OBS+4       17/09/2022         CNS: | Registro ANS       Emissão da Guia       Nº da Guia de Solicitação       Senha         393321       19/02/2020       206731186       205712784         Número da Guia:       Sequência:       206731186       1         206731186       1       1       1         Carteira:       Plano:       Validade:         00379994060739794       AMB-APT-OBS+4       17/09/2022         CNS: | Registro ANS Emissão da Guia Nº da Guia de Solicitação Senha   393321 19/02/2020 206731186 205712784     Número da Guia: Sequência:   206731196 1     206731196 1     206731196 1     Carteira: Plano:   Validade:   00379994060739794 AMB-APT-OBS+4     Nome: CNS: |

Ainda na tela da 'equipe médica', informe os dados dos auxiliares e seus respectivos valores para cobrança. Insira o código de cadastro da Unimed-Rio ou CPF caso seja repasse. Preencha todos os campos obrigatórios. Ao final, clique em Ok.

|                                                  |                                                                                        | Registro                | ANS Emissão                                    | ) da Gui            | ia Nº da Guia de Solicitação Sen                                                                                                    | nha                                                                                                    |                                                                                                    |                                                                   |                                                          |                                                                                                    |                                       |                                                                                                    |                                       |
|--------------------------------------------------|----------------------------------------------------------------------------------------|-------------------------|------------------------------------------------|---------------------|----------------------------------------------------------------------------------------------------|----------------------------------------------------------------------------------------------------|----------------------------------------------------------------------------------------------------|-------------------------------------------------------------------|----------------------------------------------------------|----------------------------------------------------------------------------------------------------|---------------------------------------|----------------------------------------------------------------------------------------------------|---------------------------------------|
| zação                                            |                                                                                        | 39332:                  | 1 19/02                                        | /2020               | 206731186 20                                                                                                    | 5712784                                                                                                    |                                                                                                    |                                                                   |                                                          |                                                                                                    |                                       |                                                                                                    |                                       |
| tar Consu                                        | ulta                                                                                   | Número                  | da Guia: Se                                    | equênci             | a:                                                                                                    |                                                                                                    |                                                                                                    |                                                                   |                                                          |                                                                                                    |                                       |                                                                                                    |                                       |
| tar SP/SA                                        | NDT                                                                                    | 206/311                 | 186                                            | •                   |                                                                                                    |                                                                                                    |                                                                                                    |                                                                   |                                                          |                                                                                                    |                                       |                                                                                                    |                                       |
| ar Intern                                        | iação                                                                                  | Benefic                 | iário                                          |                     |                                                                                                    |                                                                                                    |                                                                                                    |                                                                   |                                                          |                                                                                                    |                                       |                                                                                                    |                                       |
| ar Arquiv                                        | 201                                                                                    | Carteira:               | :                                              | Plano               | 1                                                                                                    | Validad                                                                                                    | le:                                                                                                    |                                                                   |                                                          |                                                                                                    |                                       |                                                                                                    |                                       |
| rio de Tra                                       | ransações<br>Transcrição                                                               | 0037999                 | 94060739794                                    | AMB                 | -APT-OBS+4                                                                                                    | 17/09/                                                                                                    | 2022                                                                                                    |                                                                   |                                                          |                                                                                                    |                                       |                                                                                                    |                                       |
| ultar Tren                                       | nransençao<br>oscrições Emitidas                                                       | Nome:                   |                                                | SOLISA              | CNS:                                                                                                    |                                                                                                    |                                                                                                    |                                                                   |                                                          |                                                                                                    |                                       |                                                                                                    |                                       |
| monto                                            | acrigoes criticios                                                                     | 5052 G                  | ISTATICIONE DE                                 | 5005                |                                                                                                    |                                                                                                    |                                                                                                    |                                                                   |                                                          |                                                                                                    |                                       |                                                                                                    |                                       |
|                                                  |                                                                                        |                         |                                                |                     | - I                                                                                                    |                                                                                                    |                                                                                                    |                                                                   |                                                          |                                                                                                    |                                       |                                                                                                    |                                       |
| r Guias                                          | Equipe Médica                                                                          |                         |                                                |                     |                                                                                                    |                                                                                                    |                                                                                                    |                                                                   |                                                          |                                                                                                    |                                       |                                                                                                    |                                       |
| Disitas                                          | Procedimento: 3100                                                                     | 02170                   |                                                |                     |                                                                                                    |                                                                                                    |                                                                                                    |                                                                   |                                                          |                                                                                                    |                                       |                                                                                                    |                                       |
| Digitar                                          | ~ ~ · · · · ·                                                                          |                         |                                                |                     |                                                                                                    | ~ "                                                                                                    |                                                                                                    |                                                                   | COF                                                      |                                                                                                    |                                       |                                                                                                    |                                       |
| Consu                                            | Grau Participação                                                                      | •                       | Cód. Executa                                   | ante                | ome Executante                                                                                                    | Conselho                                                                                                    | N <sup>o</sup> do Conselho                                                                               | UF                                                                | CPF                                                      | CBO                                                                                                    |                                       | Valor                                                                                                    |                                       |
| Consu<br>SP/SA                                   | 00 - Cirurgião                                                                         | •                       | Cód. Executa<br>3257052                        | ante                | Geber Moreira Anderson                                                                                                    | 6 - CRM 👻                                                                                                    | Nº do Conselho<br>325705                                                                                 | 33 - RJ 🔻                                                         | 27449211734                                              | 225230-Médico                                                                                          | •                                     | 2.000,00                                                                                                    |                                       |
| Consu<br>SP/SA<br>Honor                          | 00 - Cirurgião<br>01 - Primeiro Auxilia                                                | ar v                    | Cód. Executa<br>3257052<br>570000              | Q                   | Kleber Moreira Anderson<br>Marcus Schorr                                                                                                    | 6 - CRM •                                                                                                    | Nº do Conselho           325705           57000                                                          | UF<br>33 - RJ =<br>33 - RJ =                                      | 27449211734<br>00645036749                               | 225230-Médico<br>225230-Médico                                                                         | •                                     | 2.000,00<br>600,00                                                                                                    | × ]                                   |
| Consu<br>SP/SA<br>Honor                          | 00 - Cirurgião<br>01 - Primeiro Auxilia<br>02 - Segundo Auxilia                        | ar v                    | Cód. Executa<br>3257052<br>570000<br>820192898 | ante<br>۹           | r ome Executante<br>Gleber Moreira Anderson<br>Marcus Schorr<br>Alexsandra Santana de Paiva Silva                                                                                                    | 6 - CRM<br>6 - CRM<br>7 - CRN                                                                                                    | Nº do Conselho           325705           57000           99999999                                       | 33 - RJ •<br>33 - RJ •<br>33 - RJ •                               | 27449211734<br>00645036749<br>01928906702                | 225230-Médico<br>225230-Médico<br>225230-Médico<br>2223208-Cinungião                                   | •                                     | 2.000,00<br>600,00<br>400,00                                                                                                 | ×                                     |
| Consu<br>SP/SA<br>Honor<br>r Remes<br>ico de R   | 00 - Cirurgião<br>01 - Primeiro Auxilia<br>02 - Segundo Auxili<br>05 - Instrumentador  | ar v<br>ar v            | Cód. Executa<br>3257052<br>570000<br>820192898 | ante<br>Q<br>Q      | r ome Executante<br>Gleber Moreira Anderson<br>Marcus Schorr<br>Alexsandra Santana de Paiva Silva<br>Beorgia S                                                                                                    | 6 - CRM<br>6 - CRM<br>7 - CRN<br>6 - CRM<br>6 - CRM<br>6 - CRM<br>6 - CRM<br>6 - CRM<br>6 - CRM<br>7 - CRN<br>6 - CRM<br>7 - CRN<br>7 - CRN<br>7 - CR | Nº do Conselho           325705           57000           99999999           0112345                     | UF<br>33 · RJ •<br>33 · RJ •<br>33 · RJ •<br>33 · RJ •            | 27449211734<br>00645036749<br>01928906702<br>34794280700 | 225230-Médico<br>225230-Médico<br>223208-Cirurgião<br>322230-Auxiliar de                               | *<br>*<br>*                           | 2.000,00<br>600,00<br>400,00<br>200,00                                                                                       | ×<br>×<br>×                           |
| Consu<br>SP/SA<br>Honor<br>ar Remes<br>rico de R | 00 - Cirurgião<br>01 - Primeiro Auxilia<br>02 - Segundo Auxili<br>05 - Instrumentador  | ar v<br>ar v            | Cód. Executa<br>3257052<br>570000<br>820192898 | ante<br>Q<br>Q<br>Q | r ome Executante<br>Gleber Moreira Anderson<br>Marcus Schorr<br>Alexsandra Santana de Paiva Silva<br>Beorgia S                                                                                                    | 6 - CRM •<br>6 - CRM •<br>7 - CRN •<br>6 - CRM •                                                                                                    | Nº do Conselho           325705           57000           99999999           0112345                     | UF<br>33 · RJ •<br>33 · RJ •<br>33 · RJ •<br>33 · RJ •            | 27449211734<br>00645036749<br>01928906702<br>34794280700 | 225230-Médico<br>225230-Médico<br>225230-Médico<br>223208-Cirurgião<br>322230-Auxiliar de              | •<br>•<br>•<br>•                      | 2.000,00<br>600,00<br>400,00<br>200,00                                                                                       | X<br>X<br>X                           |
| Consu<br>SP/SA<br>Honor<br>Ir Remes<br>rico de R | 00 - Cirurgião<br>01 - Primeiro Auxilia<br>02 - Segundo Auxilia<br>05 - Instrumentador | ar<br>ar                | Cód. Executa<br>3257052<br>570000<br>820192898 | a a a               | r ome Executante<br>Gleber Moreira Anderson<br>Marcus Schorr<br>Alexsandra Santana de Paiva Silva<br>Beorgia S                                                                                                    | 6 - CRM •<br>6 - CRM •<br>7 - CRN •<br>6 - CRM •                                                                                                    | Nº do Conselho           325705           57000           99999999           0112345                     | UF<br>33 · RJ •<br>33 · RJ •<br>33 · RJ •<br>33 · RJ •            | 27449211734<br>00645036749<br>01928906702<br>34794280700 | 225230-Médico<br>225230-Médico<br>223208-Cirurgião<br>322230-Auxiliar de                               | •<br>•<br>•<br>•                      | 2.000,00<br>600,00<br>400,00<br>200,00<br>cionar partic                                                                      | X<br>X<br>X                           |
| Consu<br>SP/SA<br>Honor<br>ar Remes<br>rico de R | 00 - Cirurgião<br>01 - Primeiro Auxilia<br>02 - Segundo Auxili<br>05 - Instrumentador  | ar<br>ar<br>12          | Cód. Executa<br>3257052<br>570000<br>820192898 | a a a               | Geber Moreira Anderson<br>Marcus Schorr<br>Alexsandra Santana de Paiva Silva<br>Georgia S<br>22 31002                                                                                                    | 6 - CRM •<br>6 - CRM •<br>7 - CRN •<br>6 - CRM •<br>170 1                                                                                                    | Nº do Conselho           325705           57000           99999999           0112345           1 - Única | UF<br>33 - RJ •<br>33 - RJ •<br>33 - RJ •<br>33 - RJ •<br>2 - Con | 27449211734<br>00645036749<br>01928906702<br>34794280700 | 225230-Médico<br>225230-Médico<br>225230-Médico<br>223208-Cirurgião<br>322230-Auxiliar de              | •<br>•<br>•<br>•                      | 2.000,00           600,00           400,00           200,00           cionar partic           0,00                           | x<br>x<br>x<br>ipante                 |
| Consu<br>SP/SA<br>Honor<br>r Remes<br>rico de R  | 00 - Cirurgião<br>01 - Primeiro Auxilia<br>02 - Segundo Auxilia<br>05 - Instrumentador | ar<br>ar                | Cód. Executa<br>3257052<br>570000<br>820192898 | ante<br>Q<br>Q      | Gleber Moreira Anderson<br>Marcus Schorr<br>Alexsandra Santana de Paiva Silva<br>Beorgia S<br>22 31002                                                                                                    | 6 - CRM           6 - CRM           7 - CRN           6 - CRM           170                                                                                                    | Nº do Conselho           325705           57000           99999999           0112345                     | UF<br>33 · RJ •<br>33 · RJ •<br>33 · RJ •<br>33 · RJ •<br>2 · Con | 27449211734<br>00645036749<br>01928906702<br>34794280700 | 225230-Médico<br>225230-Médico<br>223208-Cinurgião<br>322230-Auxiliar de<br>1,00 0,00                  | •<br>•<br>•<br>•                      | 2.000,00         600,00           400,00         200,00           200,00         200,00           cionar partie         0,00 | x<br>x<br>cipante                     |
| Consu<br>SP/SA<br>Honoi<br>r Remes<br>ico de R   | 00 - Cirurgião<br>01 - Primeiro Auxilia<br>02 - Segundo Auxili<br>05 - Instrumentador  | ar<br>ar                | Cód. Executa<br>3257052<br>570000<br>820192898 | a a a               | Geber Moreira Anderson<br>Marcus Schorr<br>Alexsandra Santana de Paiva Silva<br>Georgia S<br>22 31002                                                                                                    | 6 - CRM           6 - CRM           7 - CRN           6 - CRM           170                                                                                                    | Nº do Conselho           325705           57000           99999999           0112345                     | UF<br>33 - RJ •<br>33 - RJ •<br>33 - RJ •<br>33 - RJ •<br>2 - Con | 27449211734<br>00645036749<br>01928906702<br>34794280700 | 225230-Médico<br>225230-Médico<br>225230-Médico<br>223208-Cirurgião<br>322230-Auxiliar de<br>1,00 0,00 | •<br>•<br>•<br>•                      | 2.000,00           600,00           400,00           200,00           cionar partic           0,00                           | x x x x x x x x x x x x x x x x x x x |
| Consu<br>SP/SA<br>Honor<br>r Remes<br>ico de R   | 00 - Cirurgião<br>01 - Primeiro Auxilia<br>02 - Segundo Auxili<br>05 - Instrumentador  | ar<br>ar<br>12<br>Salva | Cód. Executa<br>3257052<br>570000<br>820192898 |                     | Image: Constraint of the second second se | 6 - CRM           6 - CRM           7 - CRN           6 - CRM           170                                                                                                    | Nº do Conselho         325705         57000         99999999         0112345                             | UF<br>33 · RJ •<br>33 · RJ •<br>33 · RJ •<br>33 · RJ •<br>2 · Con | 27449211734<br>00645036749<br>01928906702<br>34794280700 | 225230-Médico<br>225230-Médico<br>223208-Cirurgião<br>322230-Auxiliar de<br>1,00 0,00                  | • • • • • • • • • • • • • • • • • • • | Valor           2.000,00           600,00           400,00           200,00           cionar partie           0,00           | x<br>x<br>cipante                     |

Na tela de 'honorário', após o preenchimento dos auxiliares e valores, verifique o valor total da guia. Caso tenha alguma taxa, você deve incluir em 'outras despesas'.

| Início                          | Registro ANS         | Emissão da Guia 🛛 í | Nº da Guia | de Solicitaç | :ão Senha |            |                |      |                  |             |          |          |      |
|---------------------------------|----------------------|---------------------|------------|--------------|-----------|------------|----------------|------|------------------|-------------|----------|----------|------|
| Autorização                     | 393321               | 19/02/2020          | 20673118   | 36           | 2057127   | 84         |                |      |                  |             |          |          |      |
| Solicitar Consulta              | Número da Gui        | a: Sequência:       |            |              |           |            |                |      |                  |             |          |          |      |
| Solicitar SP/SADT               | 206731186            | 1                   |            |              |           |            |                |      |                  |             |          |          |      |
| Solicitar Internação            | Beneficiário         |                     |            |              |           |            |                |      |                  |             |          |          |      |
| Anexar Arquivos                 | Carteira:            | Plano:              |            |              |           | Validade:  |                |      |                  |             |          |          |      |
| Relatório de Transações         | 0037999406073        | 9794 AMB-APT        | -OBS+4     |              |           | 17/09/2022 |                |      |                  |             |          |          |      |
| Emitir Guia de Transcrição      | Nome:                |                     |            | C            | NS:       |            |                |      |                  |             |          |          |      |
| Consultar Transcrições Emitidas | JOSE GUILHER         | ME DE SOUSA LAI     | DEIRA PIRE | s            |           |            |                |      |                  |             |          |          |      |
| aturamento                      |                      |                     | -          |              |           |            |                |      |                  |             |          |          |      |
| Integrar Autorizações           | Contratado or        | ide foi executado   | o procedin | nento        |           |            |                |      |                  |             |          |          |      |
| Tratar Guias                    | Código:<br>724638155 | Nome:               |            | APPA         | CNES:     |            |                |      |                  |             |          |          |      |
| Digitar Guias                   | 121030133            | CLINICHTEDIM        | aonono     |              | 5520542   |            |                |      |                  |             |          |          |      |
| Consulta                        | Executante           |                     |            |              |           |            |                |      |                  |             |          |          |      |
| SP/SADT                         | Código:              | Nome:               |            |              | CNES:     |            |                |      |                  |             |          |          |      |
| Honorário                       | 3257052              | Kleber Moreira And  | derson     |              | 9999999   |            |                |      |                  |             |          |          |      |
|                                 | Tipo acomodaç        | ão:                 |            |              |           |            |                |      |                  |             |          |          |      |
| Enviar Remessas                 | Apartamento          |                     |            |              |           |            |                |      |                  |             |          |          |      |
| Histórico de Remessas           | Procedimentos        | Outras Despesas     | Obsenzaci  | čes          |           |            |                |      |                  |             |          |          |      |
|                                 |                      |                     |            |              |           |            |                |      |                  |             |          |          |      |
|                                 | Data                 | Hr.Inicio           | Hr.Final   | Tabela       | Código    | Qtde.      | Via            |      | Tec. Utilizada   | R. Acres(%) | Valor    | Total    |      |
|                                 | 12/03/202            | 0                   |            | 22           | 31002170  | 1          | 1 - Única      | -    | 2 - Convencional | 1.00        | 3,200,00 | 3,200,00 | .fe1 |
|                                 |                      |                     |            |              |           |            |                |      |                  | 1,00        | 5.600,00 |          |      |
|                                 |                      |                     |            |              |           |            |                |      |                  |             |          |          |      |
|                                 | Salvar F             | echar               |            |              |           |            |                |      |                  |             |          |          |      |
|                                 |                      |                     |            |              |           |            | Poln 3.0 - ANS | TISS | 3.02.00          |             |          |          |      |
|                                 |                      |                     |            |              |           |            |                |      |                  |             |          |          |      |

Em 'outras despesas', caso tenha taxa, você deve informar UN – Unidade, no campo 'unidade de medida'.

| SUICILAI SP/SADT                |                                               |                           |              |            |                                                                                                    |                       |           |  |
|---------------------------------|-----------------------------------------------|---------------------------|--------------|------------|----------------------------------------------------------------------------------------------------|-----------------------|-----------|--|
| Solicitar Internação            | Beneficiário                                  |                           |              |            |                                                                                                    |                       |           |  |
| Anexar Arquivos                 | Carteira:                                     | Plano:                    |              | Validade:  |                                                                                                    |                       |           |  |
| Relatório de Transações         | 0037000003335820                              | AMB-APT-OBS-ODO           |              | 31/10/2021 |                                                                                                    |                       |           |  |
| Emitir Guia de Transcrição      | Nome:                                         |                           | CNS:         |            |                                                                                                    |                       |           |  |
| Consultar Transcrições Emitidas | CRISTIANE DA SILVA DE                         | CARVALHO                  |              |            |                                                                                                    |                       |           |  |
| Faturamento                     | Contratado onde foi e                         | executado o procedimento  |              |            |                                                                                                    |                       |           |  |
| Integrar Autorizações           | Código: Nome:                                 |                           | CNES:        |            |                                                                                                    |                       |           |  |
| Tratar Guias                    | 300518330 RIO D                               | AY HOSPITAL               | 3058301      |            |                                                                                                    |                       |           |  |
| Digitar Guias                   | Executante                                    |                           |              |            |                                                                                                    |                       |           |  |
| Consulta                        | Código: Nome:                                 |                           | CNES:        |            |                                                                                                    |                       |           |  |
| SP/SADT                         | 3979694 Ulisses                               | s da Costa Faria          | 9999999      |            |                                                                                                    |                       |           |  |
| Honorário                       | Tipo acomodação:<br>Hospital Dia Apartamente  |                           |              |            |                                                                                                    |                       |           |  |
| Enviar Remessas                 |                                               |                           |              |            |                                                                                                    |                       |           |  |
| Histórico de Remessas           | Procedimentos Outra                           | s Despesas Observações    |              |            |                                                                                                    |                       |           |  |
|                                 | Cod. Tipo: Data:<br>30/01/20<br>Salvar Fechar | Hr. Inicio: Hr. Final: Ta | abela: Item: | Qtde.:     | Jnid. Medida:<br>TABLE - Tablete<br>TUB - Tubete<br>TB - Tubo<br>UN - Unidade<br>UI - Unidade Interr | R. Acres. (%): Valor: | Adicionar |  |
|                                 |                                               |                           |              | Poln 3     | CM - Centímetro<br>CONJ - Conjunto<br>KIT - Kit                                                      |                       | •         |  |

Ainda na tela de 'outras despesas', informe todos os campos: item, quantidade, unidade de medida e valor. Ao final, clique em 'adicionar' e 'salvar''.

| Início                          | Registro ANS  | Emissão da Gu | ia Nº da Gui      | ia de Solicitaçã | ão Sent | па       |           |              |              |          |           |   |
|---------------------------------|---------------|---------------|-------------------|------------------|---------|----------|-----------|--------------|--------------|----------|-----------|---|
| Autorização                     | 393321        | 19/02/2020    | 206731            | 186              | 205     | 712784   |           |              |              |          |           |   |
| Solicitar Consulta              | Número da Gu  | a: Sequênc    | ia:               |                  |         |          |           |              |              |          |           |   |
| Solicitar SP/SADT               | 206731186     | 1             |                   |                  |         |          |           |              |              |          |           |   |
| Solicitar Internação            | Reneficiário  |               |                   |                  |         |          |           |              |              |          |           |   |
| Anexar Arquivos                 | Carteira:     | Plane         |                   |                  |         | Vali     | Hade:     |              |              |          |           |   |
| Relatório de Transações         | 0037999406073 | 9794 AME      | APT-OBS+4         |                  |         | 17,      | 09/2022   |              |              |          |           |   |
| Emitir Guia de Transcrição      | Nome:         |               |                   | Ch               | IS:     |          |           |              |              |          |           |   |
| Consultar Transcrições Emitidas | JOSE GUILHE   | RME DE SOUS   | A LADEIRA PII     | RES              |         |          |           |              |              |          |           |   |
| Faturamento                     |               |               |                   |                  |         |          |           |              |              |          |           |   |
| Integrar Autorizações           | Contratado o  | nde foi execu | tado o proced     | limento          |         |          |           |              |              |          |           |   |
| Tratar Guias                    | Código:       | Nome:         |                   |                  | CNES:   | 1        |           |              |              |          |           |   |
| Disilar Guiar                   | 724638155     |               | DIATRICA DA       | BARRA            | 53289   | 142      |           |              |              |          |           |   |
|                                 | Executante    |               |                   |                  |         |          |           |              |              |          |           |   |
| Consulta                        | Código:       | Nome          |                   |                  | CNES    |          |           |              |              |          |           |   |
| SP/SRD1                         | 3257052       | Kleber Moreir | a Anderson        |                  | 99999   | 999      |           |              |              |          |           |   |
| Honorario                       | Tipo acomodag | :ão:          |                   |                  |         |          |           |              |              |          |           |   |
| Enviar Remessas                 | Apartamento   |               |                   |                  |         |          |           |              |              |          |           |   |
| Histórico de Remercar           |               | •             |                   | _                |         |          |           |              |              |          |           |   |
| Historico de Kemessas           | Procedimentos | Outras Desp   | esas Observa      | ações            |         |          |           |              |              |          |           |   |
|                                 | Cod. Tipo: D  | )ata: H       | Hr. Inicio: Hr. F | Final: Tabela:   | Item:   |          | Qtde.: Ur | nid. Medida: | R. Acres. (% | ):Valor: |           |   |
|                                 |               | 12/03/2020    |                   |                  |         | Q        |           |              | ▼ 1,00       |          | Adicionar |   |
|                                 | Cód. Tipo     | Data          | Hr.Inicio         | Hr.Final         | Tabela  | Item     | Qtde.     | Unid. Medida | R. Acres(%)  | Valor    | Total     |   |
|                                 | 04            | 12/03/2020    |                   |                  | 00      | 62010069 | 1         | 036          | 1,00         | 150,00   | 150,00    | × |
|                                 |               |               |                   |                  |         |          |           |              |              |          |           |   |
|                                 |               |               |                   |                  |         |          |           |              |              |          |           |   |
|                                 | Salvar F      | echar         |                   |                  |         |          |           |              |              |          |           |   |
|                                 |               |               |                   |                  |         |          |           |              |              |          |           |   |

-I- D.O. AND TTOO D.OD.OD.

Nesta tela, você tem a opção de imprimir ou não a GHI.

Atenção: verifique o valor total da guia do cooperado e dos seus auxiliares.

| Início                          | Duninka ANG Engl               | an Manada Carda - N   | المرادين والمراد | la Calicita | We cicki  |                 |                     |                                      |   |             |          |          |     |
|---------------------------------|--------------------------------|-----------------------|------------------|-------------|-----------|-----------------|---------------------|--------------------------------------|---|-------------|----------|----------|-----|
| Autorização                     | 393321 19/                     | /02/2020 2            | 0673118          | 6<br>6      | 2057127   | 84              |                     |                                      |   |             |          |          |     |
| Solicitar Consulta              | Número da Guia:                | Sequência:            |                  |             |           |                 |                     |                                      |   |             |          |          |     |
| Solicitar SP/SADT               | 206731186                      | 1                     |                  |             |           |                 |                     |                                      |   |             |          |          |     |
| Solicitar Internação            | DeseGuidaia                    |                       |                  |             |           |                 |                     |                                      |   |             |          |          |     |
| Anexar Arquivos                 | Genericiario                   | Disease               |                  |             |           |                 |                     |                                      |   |             |          |          |     |
| Relatório de Transações         | Carteira:<br>00379994060739794 | 4 AMB-APT             | OBS+4            |             |           | 17/09/2022      |                     |                                      |   |             |          |          |     |
| Emitir Guia de Transcrição      | Nome:                          |                       |                  | C           | NS:       |                 |                     |                                      |   |             |          |          |     |
| Consultar Transcrições Emitidas | JOSE GUILHERME                 | DE SOUSA LAD          | EIRA PIRES       | 5           |           |                 |                     |                                      |   |             |          |          |     |
| Faturamento                     |                                |                       |                  |             |           |                 |                     |                                      |   |             |          |          |     |
| Integrar Autorizações           | Contratado onde                | foi executado o       | o procedim       | ento        |           |                 |                     | _                                    |   |             |          |          |     |
| Tratar Guias                    | Código: No<br>724638155 C      | me:<br>LINICA PEDIATI | RICA DA BA       | ARRA        | C Atenção |                 |                     | _                                    |   |             |          |          |     |
| Digitar Guias                   |                                |                       |                  |             | Deseja en | nitir guia de h | onorário individuaľ | ?                                    |   |             |          |          |     |
| Consulta                        | Executante                     |                       |                  |             |           |                 |                     |                                      |   |             |          |          |     |
| SP/SADT                         | Código: No                     | /me:                  |                  |             | C         |                 |                     |                                      |   |             |          |          |     |
| Honorário                       | 3257052 KI                     | eber Moreira And      | erson            |             | ŝ         |                 | Não S               | im <b>den</b>                        |   |             |          |          |     |
|                                 | Tipo acomodação:               |                       |                  |             |           |                 |                     |                                      |   |             |          |          |     |
| Enviar Remessas                 | Apartamento                    |                       |                  |             |           |                 |                     |                                      |   |             | _        |          |     |
| Histórico de Remessas           | Procedimentos (                | Dutras Desnesas       | Obsencecõ        | 20          |           |                 |                     |                                      |   |             |          |          |     |
|                                 | Procedimentos                  | vulias Despesas       | Observaço        |             |           |                 |                     |                                      |   |             |          |          |     |
|                                 | Data                           | Hr.Inicio             | Hr.Final         | Tabela      | Código    | Qtde.           | ¥ia                 | Tec. Utilizada                       | F | R. Acres(%) | Yalor    | Total    |     |
|                                 | 12/02/2020                     |                       |                  | 22          | 21002170  |                 | t Úsias             |                                      |   | 1.00        | 2 200 00 | 2 200 00 | 543 |
|                                 | 12/03/2020                     |                       |                  | 22          | 31002170  |                 | I - Unica           | <ul> <li>Z - Convencional</li> </ul> |   | 1,00        | 3,200,00 | 3.200,00 | 454 |
|                                 |                                |                       |                  |             |           |                 |                     |                                      |   |             |          |          |     |
|                                 | Salvar Each                    | 24                    |                  |             |           |                 |                     |                                      |   |             |          |          |     |
|                                 | Salvar Fech                    |                       |                  |             |           |                 |                     |                                      |   |             |          |          |     |
|                                 |                                |                       |                  |             |           |                 |                     |                                      |   |             |          |          |     |

No menu, em 'tratar guias', verifique a sinalização do ícone 'maleta', que representa a inclusão de item na Guia de 'outras despesas'.

| Início                          | Período de ater | ndimento | o:        | Número da  | a Guia      |          |                        |                 |            |                 |             |          |             |
|---------------------------------|-----------------|----------|-----------|------------|-------------|----------|------------------------|-----------------|------------|-----------------|-------------|----------|-------------|
| Autorização                     | De:             | a:       |           |            |             |          |                        |                 |            |                 |             |          |             |
| Solicitar Consulta              | Origem:         | Rede:    |           | Tipo       | );          |          |                        |                 |            |                 |             |          |             |
| Solicitar SP/SADT               | Todas 🔻         | Toda     | 26        | ▼ Too      | das 🔻 🔻     |          |                        |                 |            |                 |             |          |             |
| Solicitar Internação            | Situação:       | Lote:    |           |            |             |          |                        |                 |            |                 |             |          |             |
| Anexar Arquivos                 | Todas 🔻         | Toda     | 26        | Ψ.         |             |          |                        |                 |            |                 |             |          |             |
| Relatório de Transações         | Des - Griffig   |          |           |            |             |          |                        |                 |            |                 |             |          |             |
| Emitir Guia de Transcrição      | Beneficiario    |          | N         |            |             |          |                        |                 |            |                 |             |          |             |
| Consultar Transcrições Emitidas | Carteira:       |          | Nome:     |            |             |          |                        |                 |            |                 |             |          |             |
| Faturamento                     | Buscar Ex       | portar   | para +    |            |             |          |                        |                 |            |                 |             |          |             |
| Integrar Autorizações           |                 |          |           |            |             |          |                        |                 |            |                 |             |          |             |
| Tratar Guias                    | Sua pesquisa    | retorna  | ou 1 item | <b>.</b>   |             |          |                        |                 |            |                 |             |          |             |
| Digitar Guias                   | Marcar todo     | 15       |           |            |             |          |                        |                 |            |                 |             |          |             |
| Consulta                        |                 |          |           |            |             |          |                        |                 |            | Ex              | cluir Vincu | llar - U | esvincular  |
| SP/SADT                         | Guia            | Seq.     | Tipo      | Origem     | Carteira    |          | Beneficiário           |                 | Rede       | Dt. atendimento | Situação    | Lote     |             |
| Honorário                       | 206731186       | 1        | GHI       | Autorizada | a 003799940 | 60739794 | JOSE GUILHERME DE SOUS | A LADEIRA PIRES | Unimed Rio | 30/03/2020      | Analisada   | 5/2020   | 20 <b>m</b> |
| Enviar Remessas                 |                 |          |           |            |             |          |                        |                 |            | Ex              | cluir Vincu | ılar - D | lesvincular |
| Histórico de Remessas           |                 |          |           |            |             |          |                        |                 |            |                 |             |          |             |

Poln 3.0 - ANS TISS 3.02.00

No menu, em 'enviar remessas', você pode fazer o envio da remessa. Atenção ao valor total da guia que se destina somente ao cooperado.

#### Início

Informação: O período vigente para envio do lote é entre <u>11/05/2020</u> e <u>10/06/2020</u>.

Enviar Remessa

#### Autorização

| Solicitar Consulta              | 5/2020                     |
|---------------------------------|----------------------------|
| Solicitar SP/SADT               |                            |
| Solicitar Internação            | Qtd. total de Guias: 1     |
| Anexar Arquivos                 | Situação: <b>Analisado</b> |
| Relatório de Transações         | Enviar Reme                |
| Emitir Guia de Transcrição      |                            |
| Consultar Transcrições Emitidas |                            |
| Faturamento                     |                            |
| Integrar Autorizações           |                            |
| Tratar Guias                    |                            |
| Digitar Guias                   |                            |
| Consulta                        |                            |
| SP/SADT                         |                            |
| Honorário                       |                            |
|                                 |                            |

#### Enviar Remessas

Histórico de Remessas

| Rede        | Тіро                 | Qtde. | Valor unitário | Valor total |  |
|-------------|----------------------|-------|----------------|-------------|--|
| Unimed Rio  | Consulta             | 0     | 0,00           | 0,00        |  |
| Unimed Rio  | SP/SADT              | 0     | 0,00           | 0,00        |  |
| Unimed Rio  | Honorário Individual | 1     | 0,00           | 2,150,00    |  |
| Intercâmbio | Consulta             | 0     | 0,00           | 0,00        |  |
| Intercâmbio | SP/SADT              | 0     | 0,00           | 0,00        |  |
| Intercâmbio | Honorário Individual | 0     | 0,00           | 0,00        |  |
| Total       |                      | F     | \$ 2.150,00    |             |  |

Poln 3.0 - ANS TISS 3.02.00

### No menu, em 'histórico de remessas', você pode conferir o envio da remessa (REN).

Autorização

Solicitar Consulta

Solicitar SP/SADT

Honorário

Histórico de Remessas

Enviar Remessas

Início

Solici Anex Relat Emiti Cons Fatur Integ Trata De: 04/2020 a: 06/2020

Buscar

#### Sua pesquisa retornou 2 itens.

Referência:

| tar Internação              |              |                   |             |          |        |       |              |          |     |            |
|-----------------------------|--------------|-------------------|-------------|----------|--------|-------|--------------|----------|-----|------------|
| tar Internação              | Data do lote | Número da remessa | Rede        | Tipo     | Origem | Qtde. | Yalor        | Situação |     |            |
| ar Arquivos                 |              |                   |             |          |        |       |              |          |     | -          |
| ório de Transações          | 5/2020       | 2574711           | -           | -        | Poln   | 1     | R\$ 2.150,00 | Enviado  | e   |            |
| Guia de Transcrição         |              | 2574711.1.1.1     | Unimed Rio  | Consulta | Poln   | 0     | R\$ 0,00     | Enviada  |     |            |
| ultar Transcrições Emitidas |              | 2574711.1.2.1     | Unimed Rio  | SADT     | Poln   | 0     | R\$ 0,00     | Enviada  |     |            |
| imento                      |              | 2574711.1.3.1     | Unimed Rio  | GHI      | Poln   | 1     | R\$ 2.150,00 | Enviada  |     |            |
| rar Autorizações            |              | 2574711.2.1.1     | Intercâmbio | Consulta | Poln   | 0     | R\$ 0,00     | Enviada  |     |            |
| r Guias                     |              | 2574711.2.2.1     | Intercâmbio | SADT     | Poln   | 0     | R\$ 0,00     | Enviada  |     |            |
| Digitar Guias               |              | 2574711.2.3.1     | Intercâmbio | GHI      | Poln   | 0     | R\$ 0,00     | Enviada  |     |            |
| Consulta                    | 4/2020       | 2553057           | -           | -        | Poln   | 6     | R\$ 480,00   | Enviado  | e [ | <b>a</b> ) |
| SP/SADT                     |              |                   |             |          |        |       |              |          |     |            |

Poln 3.0 - ANS TISS 3.02.00

## *Em 'histórico de remessas', confira o resumo de entrega de notas (REN) e o relatório de guias enviadas.*

ō 🗈

o D

| Início                          | Referência:           |                   |      |      |        |       |              |          |
|---------------------------------|-----------------------|-------------------|------|------|--------|-------|--------------|----------|
| Autorização                     | De: 04/2020 a: 0      | 06/2020 Buscar    |      |      |        |       |              |          |
| Solicitar Consulta              |                       |                   |      |      |        |       |              |          |
| Solicitar SP/SADT               | Sua pesquisa retornou | 2 itens.          |      |      |        |       |              |          |
| Solicitar Internação            | Data do lote          | Número da remessa | Rede | Тіро | Origem | Otde. | Yalor        | Situação |
| Anexar Arquivos                 |                       |                   |      |      |        |       |              |          |
| Relatório de Transações         | 5/2020                | 2574711           | -    | -    | Poln   | 1     | R\$ 2.150,00 | Enviado  |
| Emitir Guia de Transcrição      | 4/2020                | 2553057           | -    | -    | Poln   | 6     | R\$ 480,00   | Enviado  |
| Consultar Transcrições Emitidas |                       |                   |      |      |        |       |              |          |
| Faturamento                     |                       |                   |      |      |        |       |              |          |
| Integrar Autorizações           |                       |                   |      |      |        |       |              |          |
| Tratar Guias                    |                       |                   |      |      |        |       |              |          |
| Digitar Guias                   |                       |                   |      |      |        |       |              |          |
| Consulta                        |                       |                   |      |      |        |       |              |          |
| SP/SADT                         |                       |                   |      |      |        |       |              |          |
| Honorário                       |                       |                   |      |      |        |       |              |          |
|                                 |                       |                   |      |      |        |       |              |          |
| Enviar Remessas                 |                       |                   |      |      |        |       |              |          |
| Histórico de Remessas           |                       |                   |      |      |        |       |              |          |

#### 2574711.1

Exclusivo para

beneficiários Unimed-Rio

Código iniciado

igual a 0037

| Para uso exclusivo na entrega da produção do faturamento eletrônico |  |
|---------------------------------------------------------------------|--|
| Carimbo do Prestador de Serviços                                    |  |
| 3257052 - Kleber Moreira Anderson                                   |  |
| Seamentação                                                         |  |
| I - COOPERADOS CIRURGIÕES                                           |  |
| Atividade principal                                                 |  |
| Cirurgia Pediátrica                                                 |  |

Tipos de Serviços Quantidade de Notas Valor em R\$ Quantidade conferida Caso seja equipe cadastrada, Guia de Consulta 0 0.00 será informado o valor no Guia SP/SADT 0 campo 'Equipe Guia de Honorário Individual 2.150,00 1 (Cooperado/Cooperador)'. Equipe (Cooperado / Cooperador) 1.000,00 . Equipe (Repasse) -200,00 Total 3.350,00 1 Caso tenha repasse para Período de Atendimento equipe cirúrgica, o valor estará de: a: Data de entrega (uso UNIMED) Data de pagamento (uso UNIMED) 19/02/2020 11/05/2020 disponível no campo 'Equipe (Repasse)'. Protocolo de recebimento UNIMED Assinatura Enviado para Unimed Rio em: 11/05/2020 16:14:59 Protocolo de envio: 957ebdd6d9c8 Enviado por: Kleber Moreira Anderson

Resumo de Entrega de Notas

para Cooperados

Verifique sempre o histórico de remessas.

| Unimed A                              | Histórico de Remessas       | 11/5/2020      |
|---------------------------------------|-----------------------------|----------------|
|                                       | Relatório de Guias Enviadas |                |
| Cooperado<br>3257052 - KLEBER MOREIRA | ANDERSON                    | Lote<br>5/2020 |

| Remessa Tipo       |                  |      | (                 | Qtde. de Guias Tot                   |          |          | tal da Remessa |  |  |
|--------------------|------------------|------|-------------------|--------------------------------------|----------|----------|----------------|--|--|
| 2574711.1.3        | Rio - Honorários |      | os                | 1                                    | 3.350,00 |          |                |  |  |
| Data/Hora Atend.   | Nº Guia          | Seq. | Carteira Benef.   | Nome Beneficiário                    |          | Valor    | Origem         |  |  |
| 19/2/2020 00:00:00 | 206731186        | 1    | 00379994060739794 | JOSE GUILHERME DE SOUSA LADEIRA PIRE | ES       | 3.350,00 | Autorizada     |  |  |

## Total do Lote: 3.350,00

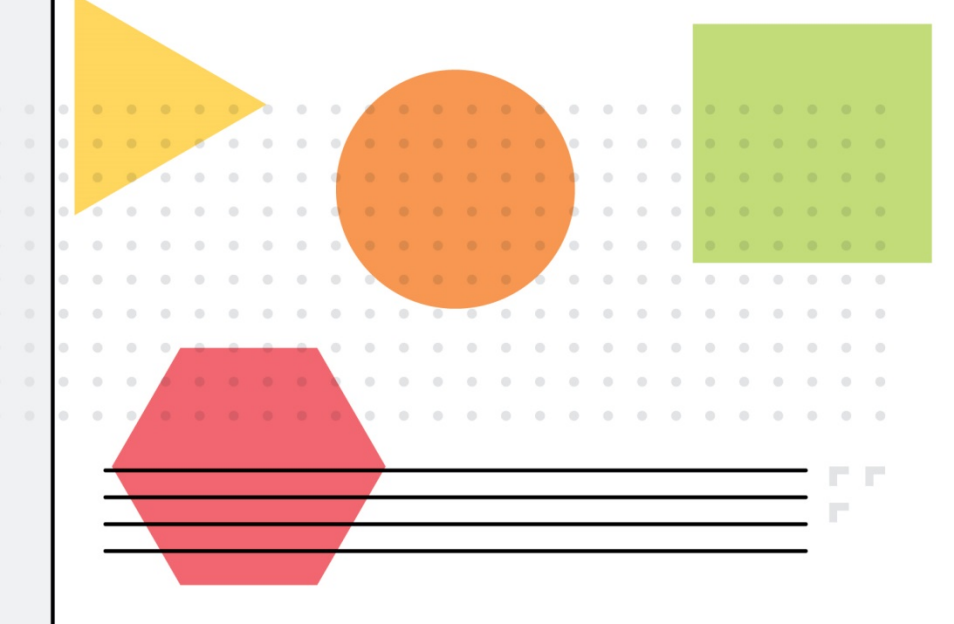

# *Em caso de dúvidas, entre em contato com o suporte no telefone 3806-2460.*

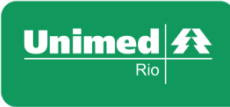